# **Delegating Authorisation**

Log in to MyHR

Click on My People

Click on **Delegations** 

| Xentrall                     | = ? 🕚 (                                                                                                    | 5 |
|------------------------------|----------------------------------------------------------------------------------------------------|---|
| Me My People                 | Q / Team Selector                                                                                                    |   |
| 2 Not Selected               | Team Selector                                                                                                    |   |
|                              | Standard Team Selector View                                                                                                    |   |
| Team Selector<br>Delegations | Search by team member name Filters                                                                                                    |   |
| Time & Attendance            | Enter Name Q Direct Reports V                                                                                                    |   |
| Employee Personal Details    |                                                                                                    |   |
| Reports                      | Clear search                                                                                                    |   |
| Forms History                |                                                                                                    |   |
|                              | All     A     B     C     D     E     F     G     H     I     J     K     L     M     N     O     P     Q     R     S     T     U     V     W     X     Y     Z |   |
|                              | <u>∧ MINIMISE</u> ∧                                                                                                    |   |
|                              | Direct Reports for Mandy Hill Showing 4 results (0 vacant) / 0 Selected                                                                                         |   |
|                              | Tanya Dixon ☑ Tanya.Dixon@xentrall.org.uk Select +   Customer Engagement & System Team Leader (POS011641) % 01642 528168 Show Reports >                         |   |

# Click on Add New

| Xentrall<br>States Servers                                                                                 | 2 🗐 C                                                                                                    |  |  |
|----------------------------------------------------------------------------------------------------|----------------------------------------------------------------------------------------------------|--|--|
| Me My People                                                                                               |                                                                                                    |  |  |
| Not Selected                                                                                               |                                                                                                    |  |  |
|                                                                                                    | Delegation                                                                                                    |  |  |
| Team Selector                                                                                              | Your responsibilities and authorisations can be delegated to a member of your team or to your Manager.                                                                                                    |  |  |
| Delegations                                                                                                | This is useful when you know you are going to be absent from work for a period e.g. going on holiday. You can delegate a responsibility or an                                                                                                    |  |  |
| Time & Attendance                                                                                          | authorisation by creating a new original rule:                                                                                                    |  |  |
| Employee Personal Details                                                                                  | Complete each section of the Delegation of Authority form. Click [Save for later] to save the delegation rule. A Confirmation Message is displayed confirming that the delegation rule has been saved.                                                                                                    |  |  |
| Reports                                                                                                    | 3. Click [Continue] to return to the Delegation of Authority module, where the delegation is listed in the Delegation section.                                                                                                    |  |  |
| Forms History                                                                                              | Delegation                                                                                                    |  |  |
|                                                                                                    |                                                                                                    |  |  |
|                                                                                                    | Add New                                                                                                    |  |  |
|                                                                                                    | Type Delegated to From To Absence Description                                                                                                    |  |  |
|                                                                                                    | R Julie Sinclair 03/04/2019 N Absence Delegation                                                                                                    |  |  |
|                                                                                                    | R Samantha Hind 07/12/2021 N <u>Sick entry</u>                                                                                                    |  |  |
| Team Selector<br>Delegations<br>Time & Attendance<br>Employee Personal Details<br>Reports<br>Forms History | Percegation     Your responsibilities and authorisations can be delegated to a member of your team or to your Manager.     This is useful when you know you are going to be absent from work for a period e.g. going on holiday. You can delegate a responsibility or an authorisation by creating a new original rule:     1. Complete each section of the Delegation of Authority form.     2. Click [Save for later] to save the delegation rule.     A Confirmation Message is displayed confirming that the delegation rule has been saved.     3. Click [Continue] to return to the Delegation of Authority module, where the delegation is listed in the Delegation section.     Delegation     Type   Delegated to     From   To   Absence   Description     R   Julie Sinclair   03/04/2019   N   Absence Delegation     R   Samantha Hind   07/12/2021   N   Sick entry |  |  |

#### Select Authorisation

Type in a Description

| N | ew Rule |               |                 |                    |
|---|---------|---------------|-----------------|--------------------|
|   |         | Rule Type *   | • Authorisation | O Responsibilities |
|   |         | Description * | Payments Autho  | risation           |

| Move to De | legate To |
|------------|-----------|
|------------|-----------|

| Delegate To * |  | Search |
|---------------|--|--------|
|---------------|--|--------|

## Click Search

Use the search fields to locate the required employee

| AdvancedSearch       |                                                       |                                                        |
|----------------------|-------------------------------------------------------|--------------------------------------------------------|
| Surname:             | ]                                                     |                                                        |
| First Name:          |                                                       |                                                        |
| Known As:            |                                                       |                                                        |
| Previous Surname:    |                                                       |                                                        |
| Employee Number:     | 0277929                                               |                                                        |
| Direct Reports Only: | )                                                     |                                                        |
|                      |                                                       |                                                        |
| Select: Name:        | Employee Number:                                      | Location:                                              |
| O Hind, Samanth      | ia 0277929                                            | Bayheath House                                         |
| Please make your se  | lection from the search results to [ Continue ], or a | amend the search criteria and perform a new [ Search ] |
|                      |                                                       | Back Search Continu                                    |

Select the employee

Click Continue

Move to Delegate For

**Click Select** 

| Delegate For * |        |
|----------------|--------|
|                | Select |
|                |        |

Select the staff you would like to delegate

Use the Whole Team option if you would like to delegate everyone (go straight to continue if selecting Whole Team)

Alternatively, use the V to expand the teams and tick individuals

| Select Option   People Individually   Direct Reports   Whole Team     Select All   Deselect All |                    |                                                         |                         |
|-------------------------------------------------------------------------------------------------|--------------------|---------------------------------------------------------|-------------------------|
| Employee Name                                                                                   | Employee<br>Number | Post                                                    | Employee<br>Information |
| Amanda Hill                                                                                     | 0105578            | Xentrall HR Manager (POS002838)                         |                         |
| Samantha Hill                                                                                   | 7005789            | Apprentice Business Administrator (POS012109)           |                         |
| ✓ Tanya Dixon                                                                                   | 0206014            | Customer Engagement & System Team Leader<br>(POS011641) |                         |
| ✓ Joanne<br>Vowles                                                                              | 1007513            | HR & Recruitment Team Leader (POS011661)                |                         |
| ✓ Ann Robinson                                                                                  | 1007466            | Payroll & Pensions Manager (POS011642)                  |                         |
|                                                                                                 |                    |                                                         | Back Continue           |

# Click Continue

Move to Module/Process Group

## Click Select

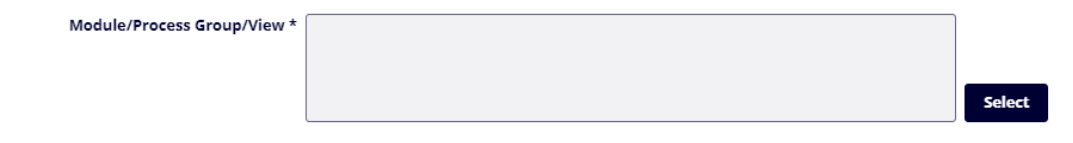

#### Select Time Management (for payment authorisation)

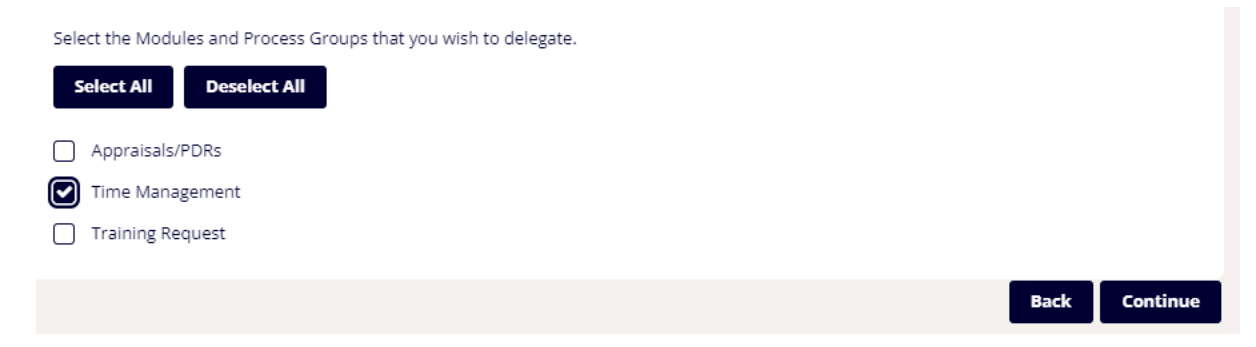

This document was classified as: OFFICIAL

#### Click Continue

## If this is an open-ended delegation – click Continue

| New Rule                              |                                               |  |
|---------------------------------------|-----------------------------------------------|--|
| Rule Type *                           | • Authorisation O Responsibilities            |  |
| Description *                         | Payments Authorisation                        |  |
| Delegate To *                         | Samantha Hind Search                          |  |
| Delegate For *                        | Whole Team of Xentrall HR Manager (POS002838) |  |
|                                       | Select                                        |  |
| Module/Process Group/View *           | Time Management                               |  |
|                                       | Select                                        |  |
|                                       |                                               |  |
| Delegation Period                     |                                               |  |
|                                       | в                                             |  |
| From Date                             |                                               |  |
| To Date                               | <b>H</b>                                      |  |
| Absence                               |                                               |  |
| Suppress Email And (<br>Authorisation |                                               |  |
|                                       | Back Submit                                   |  |

If the delegation is only required for a specific period, use the Delegation Period date fields to determine the duration.

The delegation will automatically stop at the end of this period.

The delegated employee will now have access to authorise any payments that are sent to you. They will be copied into any triggered emails that notify you of pending requests.